#### **Break Studio**

مربقة برمجة الجهزة سوني & نوكيا لوميا بنفسك Ahmed Hunter

4-101

بسم الله الرحمن الرحيم الاخوة الكرام السلام عليكم ورحمة الله وبركاته اقدم لكم هزا الكتاب المتواضع عن كيفية برمجة اجهزة سوني اكسبيريا ونوكيا لوميا واتمني ان يكون الشرح مفهوما اسم الكتاب: عالم البرمجة(برمجة اجهزة سوني & نوكيا لوميا) الكاتب

الاسم AHMED HUNTER العمر 18 سنة

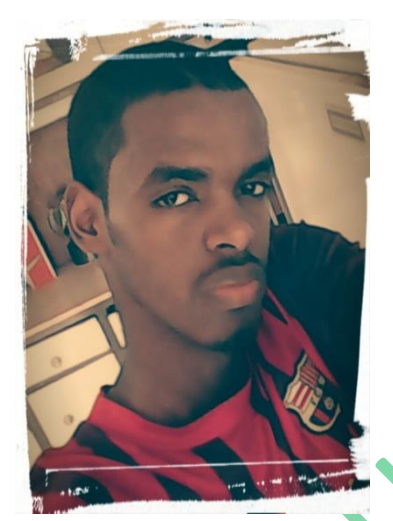

طالب تقنية معلومات جامعة السودان للعلوم والتكنلوجيا المستوي الاول

السودان

مصمم موقع المشاغب للمعلوميات

البلد

للمزيد تفضلو بزيارة

WWW.AHMEDHUNTER.BLOGSPOT.COM

المحتويات

طريقة برمجة اجهزة سوني اكسبيريا

طريقة برمجة اجهزة نوكيا لوميا

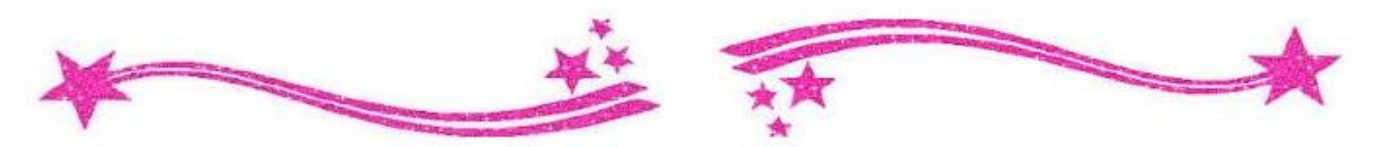

# طريقة برمجة اجهزة سوني اكسبيريا

كما نعلم جميعا فهواتف سوني تشترك مع هواتف سامسونغ في انها تعمل بنظام الاندرويد و هو نظام سلس وسهل الاستخدام

ومثل هواتف سامسونغ فسوفت وير هواتف سوني يسمي بالروم وايضا توجد رومات رسمية ورومات مطورة واليوم سأشرح طريقة تركيب روم رسمي لهواتف سوني اكسبيريا

اولا المتطلبات

| ملف الروم (ملف الروم الرسمي لهواتف سوني يكون بصيغة " FTF " )

اين تجد ملف الروم

| في موقع المطورين الاجانب xda اكتب اسم جهازك في خانة البحث

مثال(rom xperia z2 FTF)

2 يمكنك البحث ايضا في قوقل بنفس طريقة المثال السابق

\*عند البحث اكتب طراز هاتفك بالكامل تجد طراز الهاتف في

Setting- about phone Model number الاعدادات ــ حول الهاتف رقم الطراز

2 برنامج Flashtool وهو البرنامج الزي بواسطته سيتم تركيب الروم الرسمي ابحث عنه في قوقل وقم بتحميله

ثانيا طريقة العمل

## بعد تحميل برنامج Flash tool قم بتنصيبه كالاتي

البرنامج باالطريقة العادية حتى انتهاء التنصيب بعدها توجه إلى المسار الزي نصبت فيه ملفات البرنامج سيكون غالبا في قسم السي| :C ستجد ملف باسم Flash tool ستجد بداخله ملف باسم Driver و هو يحتوى على تعريفات البرنامج افتح البرنامج الزي بداخله <u>هاتفای</u> ه ط از سيظهر لك كما بالصورة اخت Flashtool Drivers 1.0.2 Setup Choose Components Choose which features of Flashtool Drivers 1.0.2 you want to install. Check the components you want to install and uncheck the components you don't want to install. Click Install to start the installation. Description Select components to install: 📃 Xperia S, Xperia NX, a 🔺 Position your mouse Xperia SX driver for IC over a component to see its description. Xperia SL driver Xperia TX driver Xperia VL driver ~ Flashmode Drivers Fastboot Drivers Space required: 22.1MB < Nullsoft Install System v2.46.5-Unicode < Back Install Cancel

ستظهر رسالة تحزير اضغط علي الخيار الثاني

Install this drive software anyway

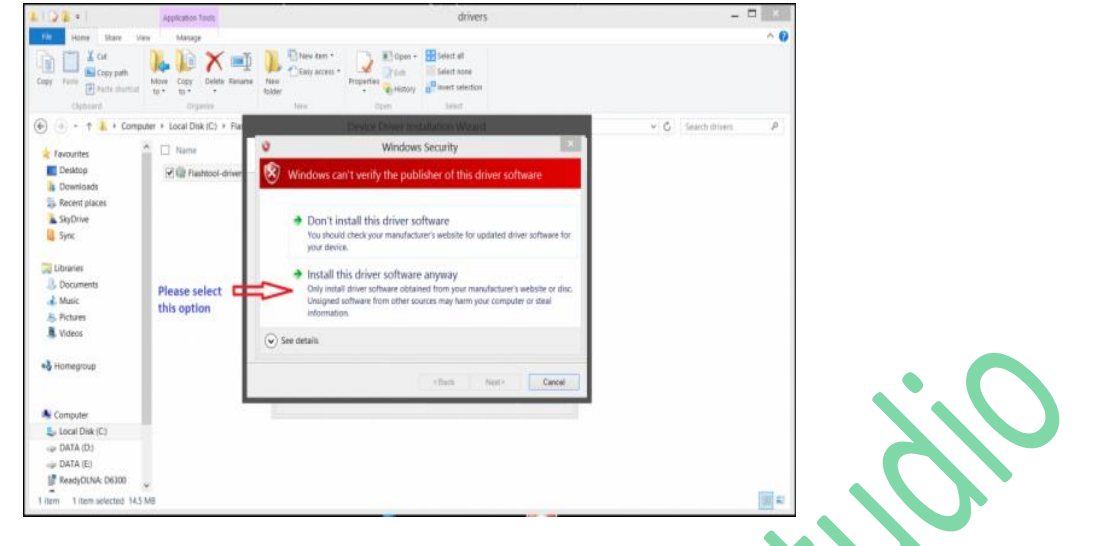

# بعدها ستظهر رساله تدل علي نجاح العملية اضغط Finish

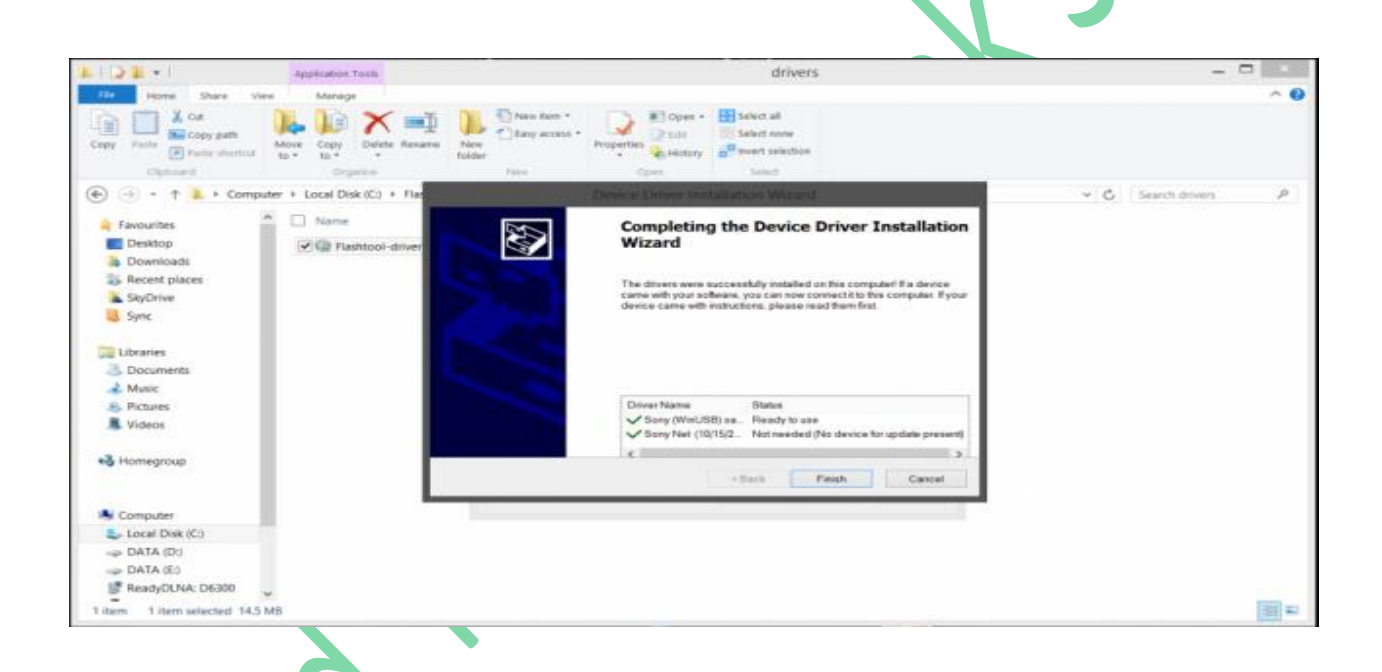

الان قم بوضع الروم الزي حملته في المسار التالي ايكون بصيغة

C:\Flashtool\firmware

ftf

الان قم بفتح برنامج Flash tool واضغط علي علامة البرق ستظهر رسالة صغيرة اضغط علي Flash mode

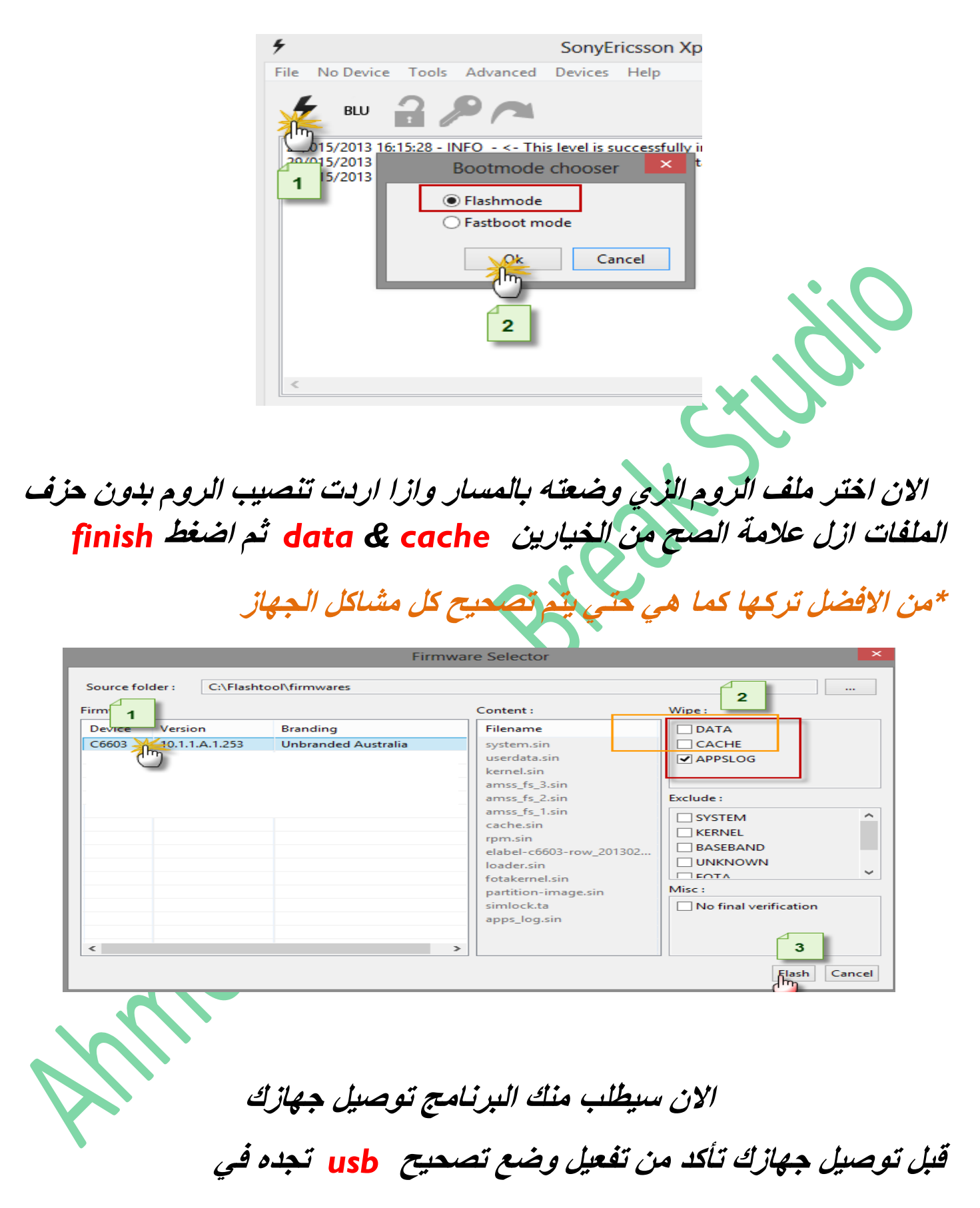

Setting-developeroption Usb debogging الاعدادات – خيارات المطورين تصحيح وضع usb وازا لم تجد خيارات المطورين انتقل الي الضبط – حول الهاتف ستجد عبارة Build number اضغط عليها سبع مرات وقم بالرجوع للاعدادات وستجد الخيار

الان اغلق الهاتف وقم الدخول علي وضع الفاست بوت من خلال الضغط علي <mark>زر</mark> رفع الصوت (زر الرجوع لاحهزة سوني القديمة) لمدة قصيرة وبعدها مباشرة وبسرعة وصل الجهاز بالكمبيوتر

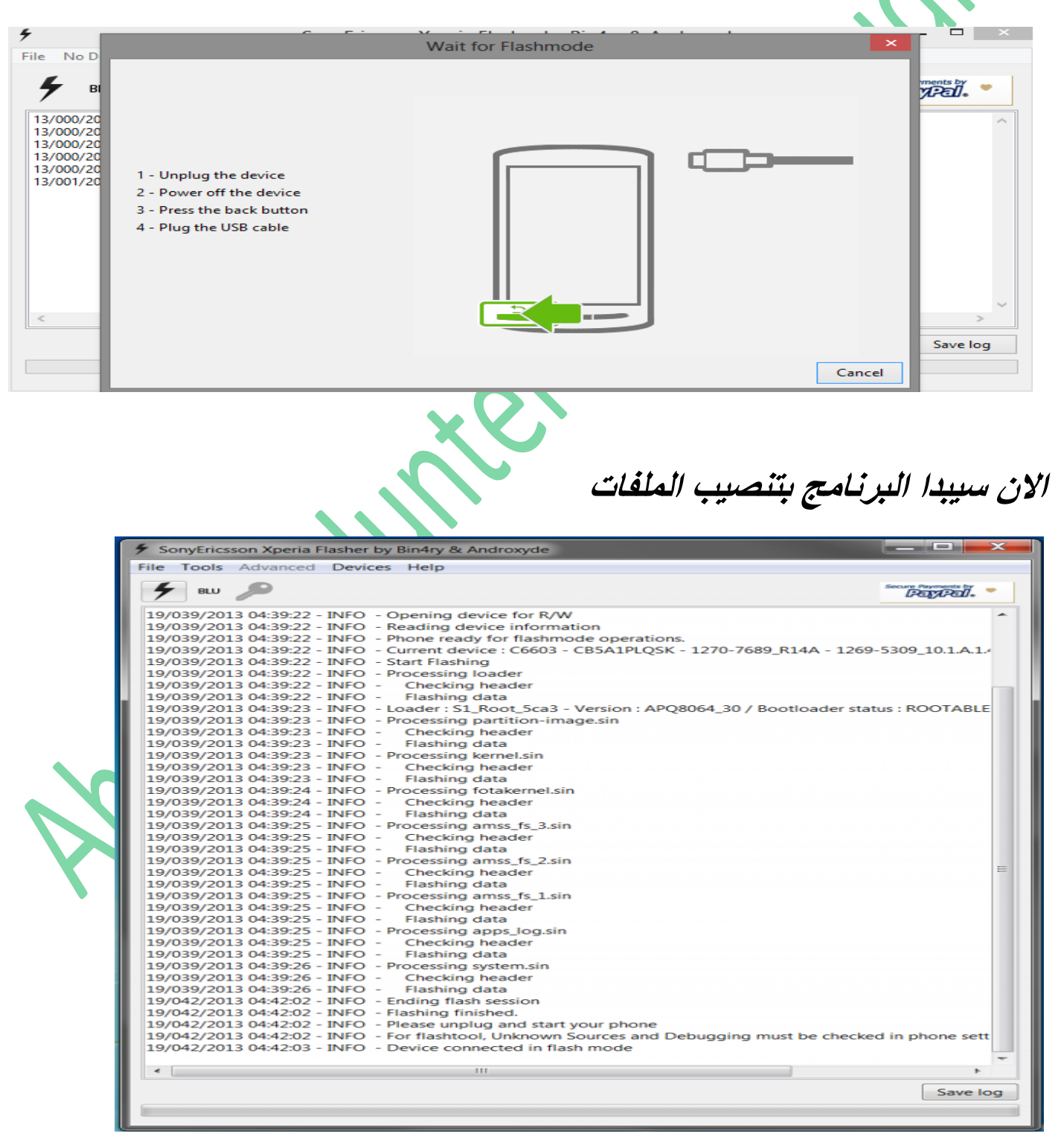

وعند نهايه العملية ستظهر عبارة

#### Flash mode finish

وسيعيد الهاتف تشغيل نفسه علي الروم الجديد

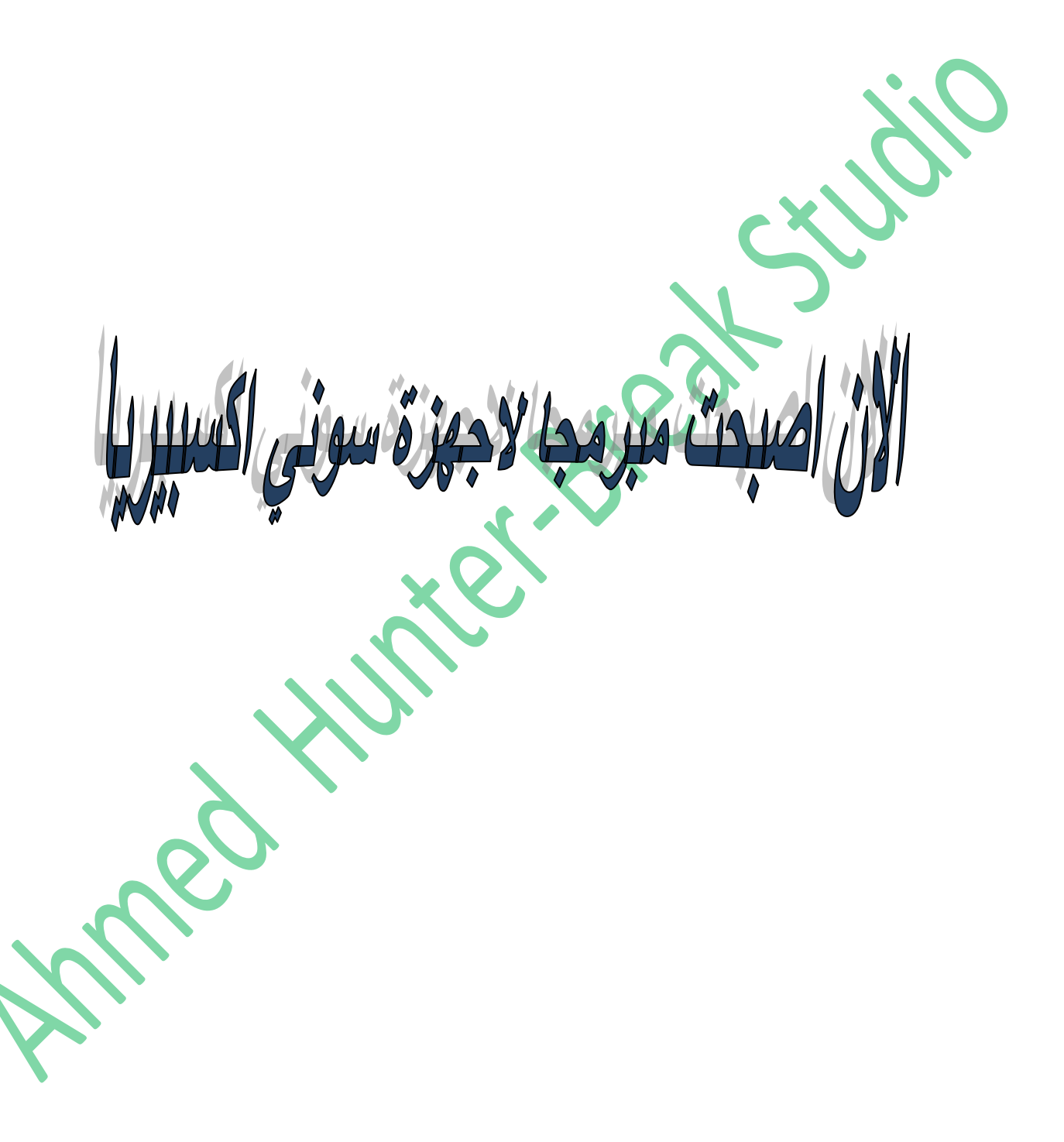

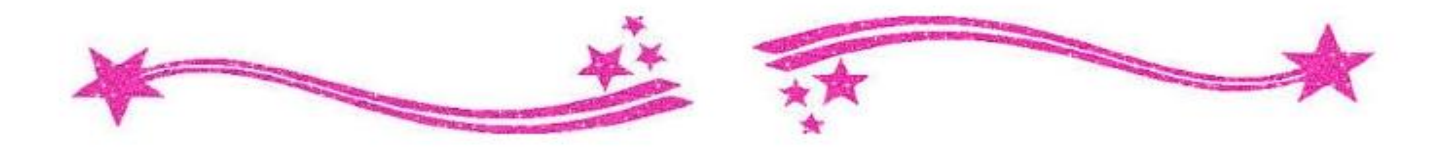

طريقة برمجة اجهزة نوكيا لوميا

اجهزة نوكيا لوميا تعمل بنظام وندوز فو نولاكن طريقة تركيب السوفت وير لها لاتختلف كثيرا عن طريقة تركيب السوفت وير لاجهزه نوكيا العادية وخصوصا اجهزة نوكيا اشا

توجد طريقتين لعمل سوفت وير لاجهزة نوكيا لوميا الاولي سهلة ولاكنها قد لاتعمل مع جميع الاجهزة والاخري معقدة قليلا ولاكنها تستخدم لعمل سوفت وير لاجهزة نوكيا لوميا وايضا اجهزة نوكيا اشاوبعض هواتف نوكيا الاخري لزا يمكنك استخدامها مع معظم اجهزة النوكيا

الطريقة الاولي

سنستخدم فيها اداة nokia softwarerecovery tools يمكنك تحميلها من موقعنا الإلكتروني او البحث عنها في قوقل

بعد تحميل الاداة قم بتسطيبها بالطريقة العادية ثم قم بفتحها (يجب ان تكون متصل بالانترنت اثناء العملية)

الان قم بتعريب البرنامج من خلال setting وستجد بالاسفل عبارة هاتفي لايعمل

قم بالتأشير عليها وستظهر لك رسالة تطالبك بتوصيل هاتفك

الان امسك بالهاتف وقم بالدخول لوضعية الداونلود عن طريق الضغط علي مفتاحي رفع الصوت والباور وعندما يهتز الهاتف وصله بسرعه جدا بالكمبيوتر

بعد ان يتعرف البرنامج علي هاتفك ستظهر لك صورته ومعلومات عنه اضغط install

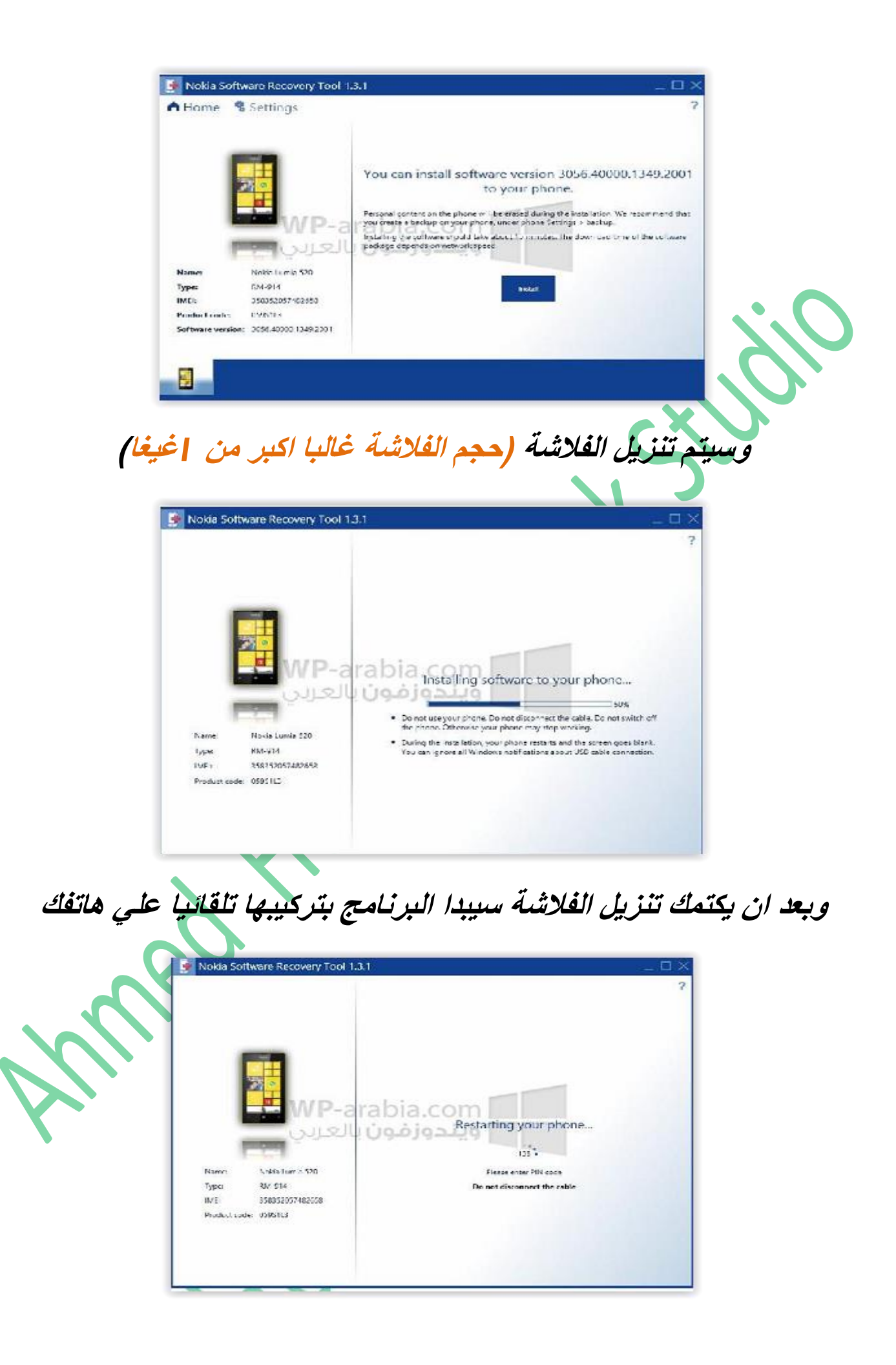

وبعد نهاية العملية سيقوم الهاتف تلقائيا بالقلاع من الفلاشة الجديدة (عملية التشغيل الاولي تأخز بعض الوقت لزا لاتقلق)

الطريقة الثانية بأستخدام برنامج Nokia care suite ابحث عنه في قوقل وقم بتحميله في هزه الطريقة سنقوم بتحميل السوفت وير المناسب عن طريق البحث عنه في قوقل لزا ابحث عن السوفت وير المناسب لجهازك وقم بتحميله مثال :( فلاشة نوكيا لوميا 520 - 1914م) مثال :( فلاشة نوكيا لوميا 520 - 1914م) مثال :م العملية بنجاح) كي تتم العملية بنجاح) بعد تحميل السوفت وير سيكون غالبا علي هيئة ملف مضغوط او عدة ملفات از ا كان في صورة ملف مضغوط قم بفك الضغط عنه في مجلد بنفس اسم طراز الجهاز

مثال لقد قمت بتحميل الملف المضغوط لهاتف rm-803

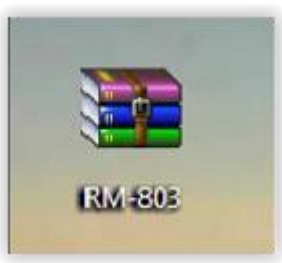

الان سأقوم بأنشاء ملف بنفس اسم طراز الجهاز واقوم بفك ضغط الملف فيه

| 🔚 Open | Include in library 🔻 | Share with 💌 | Burn          | New folder      |             |
|--------|----------------------|--------------|---------------|-----------------|-------------|
|        | Name                 |              | Date modified |                 | Туре        |
| 0      | - 🗼 RM-803           |              | 4/12          | 2/2012 11:33 PM | File folder |

وهزه ملفات الفلاش داخل المجلد

| Name               | <u>^</u>                                |
|--------------------|-----------------------------------------|
| 040-102655_TypeL   | abel_RM-803_EU_Gen_v.0.2.pcx            |
| @ 040-102655v5.xml |                                         |
| RM803_12w07_pro    | od_generic_adsp.esco                    |
| RM803_12w07_pro    | od_generic_amss.esco                    |
| RM803_12w07_pro    | od_generic_nokia_osbl.esco              |
| RM803_12w07_pro    | od_generic_user_area_erase.esco         |
| The RM803_059M5W4  | _1600.3015.8107.12070_013.dcp           |
| RM803_059M5W4      | _1600.3015.8107.12070_013.vpl           |
| RM803_059M5W4      | _1600.3015.8107.12070_013_signature.bin |
| RM803_12070_pro    | d_231_03_boot.esco                      |
| RM803_Factory_La   | abel_Vanilla_20120213_183736.qcn        |

والان بعد ان انتهينا من اعلاد مجلد السوفت وير سنقوم بأعداد البرنامج

بعد ان تحمل البرنامج قم بتسطيبه بالطريقة العادية وبعد اكتمال التنص للمسار

C:\ PROGRAMFILE\NOKIA CARE SUITE\ DRIVER

وستجد مجموعة من التعريفات قم بتنصيبها كلها حتي يتعرف البرنامج علي جميع الاجهزة

وبعدها نزهب للمسار

#### C:\programdata\nokia\packages

ونلصق فيه مجلد البرنامج الزي قمنا بأعداده سابقا

والان نشغل البرنامج (ازا وجدت له اختصار علي سطح المكتب شغله من وازا لم تجد له اختصار شغله من المسار

C:\programfile\nokia\nokiacaresuite\aplicationlouncher\bin

### وشغل برنامج APPLICATION LOUNCER

|              | Name                                           | Date modified                         | Туре               | Size |
|--------------|------------------------------------------------|---------------------------------------|--------------------|------|
|              | ApplicationLauncher.exe                        | 1/12/2012 11:29 AM                    | Application        | 1    |
| ıds          | ApplicationLauncher.exe.config                 | 1/17/2008 12:23 PM                    | XML Configuratio . |      |
| laces        | 😰 copyright_notices_and_licenses.chm           | 8/15/2005 5:11 AM                     | Compiled HTML      |      |
|              | CS.ico                                         | 1/14/2008 8:37 AM                     | Icon               |      |
|              | 🗟 ErviraCL dl                                  | 9/25/2011 10:59 AM                    | Application edens  |      |
| rts          | 🕑 help.ico                                     | 12/28/2005 10:20                      | Icon               |      |
|              | 🗟 Noka.CareSuite.ApplicationULcl               | 1/12/2012 11:29 AM                    | Application extens |      |
|              | Noca.CareSuite.Framework.dll                   | 11/22/2011 3:04 PM                    | Application extens |      |
| 6            | 🗟 nokia.caresuite.servicetoo'applicationui.dll | 1/12/2012 11:20                       | Tication extens    |      |
|              | nokia.caresuite.servicetoo framework.dll       | 1/12/2012                             | sation edens       |      |
|              | Noka.CareSuite.ServiceToolFramework            | 1/12/201                              | stion extens       |      |
| ιp           | 🚳 nokia.caresuite.systeminformationprovid      | 1/12/2012                             | Aation extens      |      |
|              | Rokia.caresuite.winforms.dll                   | 1/12/2012                             | testion extens     |      |
|              | 🗟 Noka.Enterprise.dll                          | 10/25/2011 1.2010                     | application extens |      |
| ik (C:)      | nokia.rd.plugin.attributes.dll                 | 1/7/2010 10:36 AM                     | Appacation edens   |      |
| ( <b>2</b> ) | 🖞 Uninstallico                                 | 11/29/2004 5.51 PL/<br>WWW.startimes. | con                |      |

# ثم اختر product support tool for

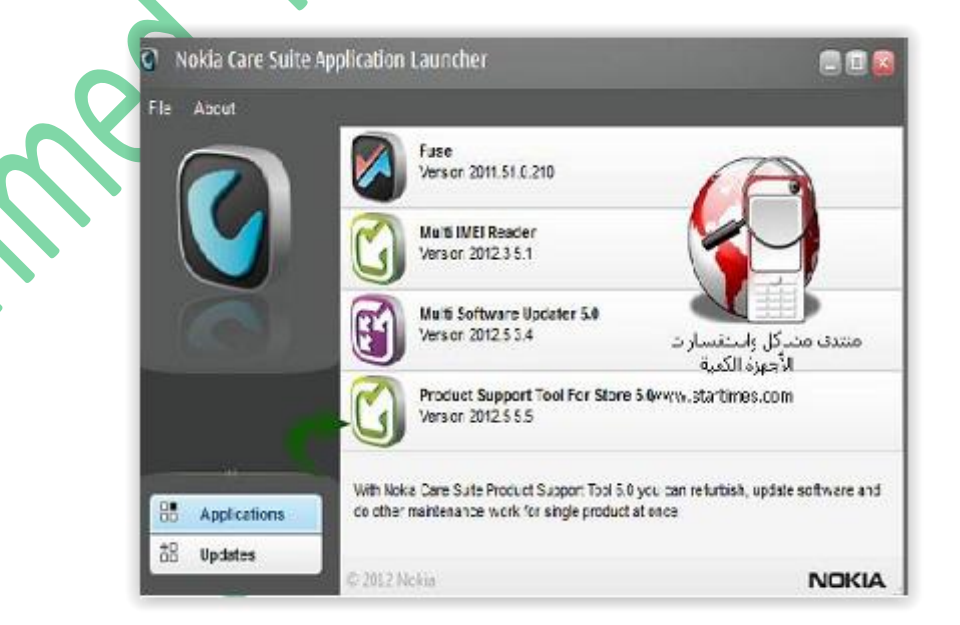

### اضغط علي كلمة file بالاعلي واختر open product

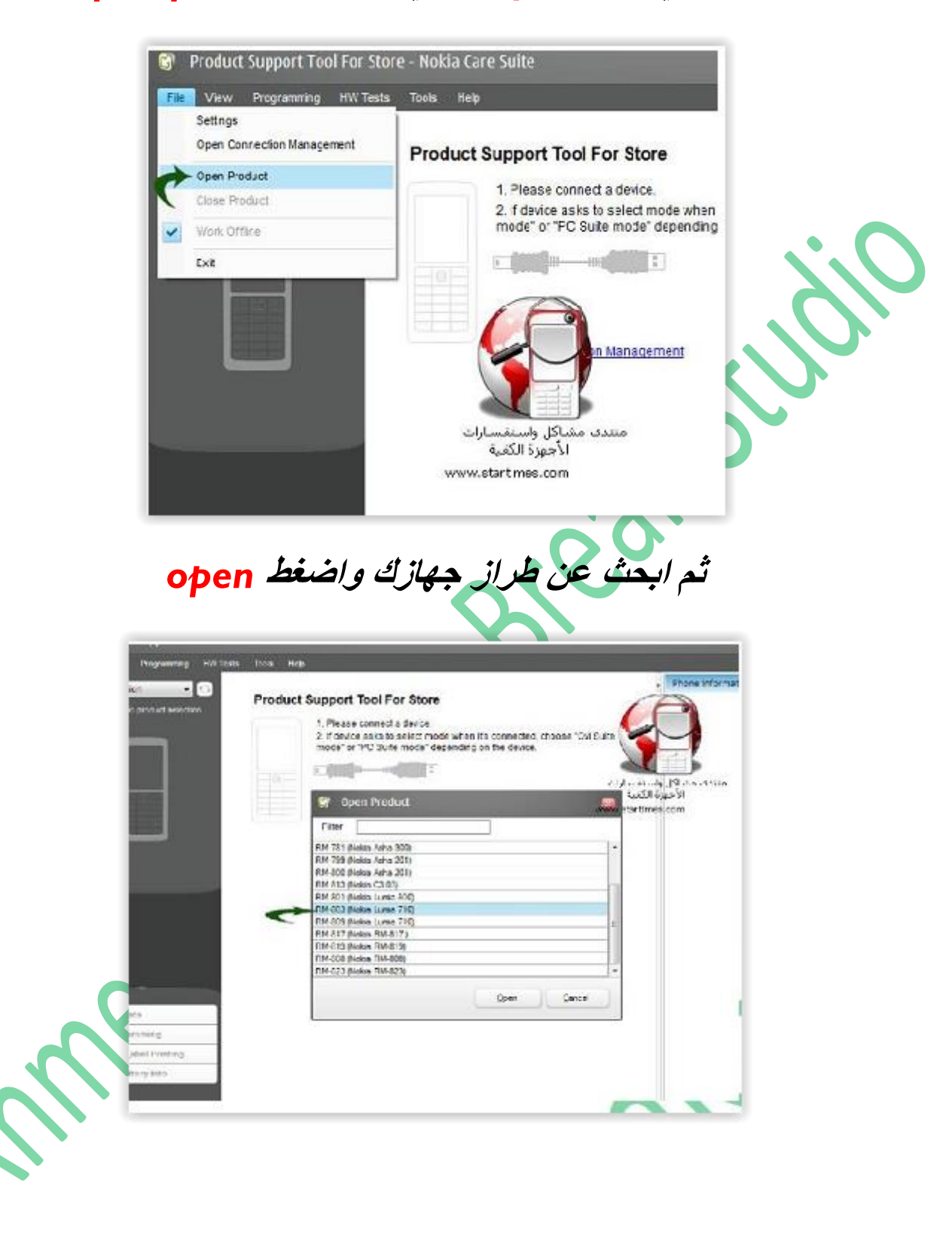

وبعدها ستظهر صورة جهازك ومعلومات عنه وسيطلب منك البرنامج توصيل جهازك

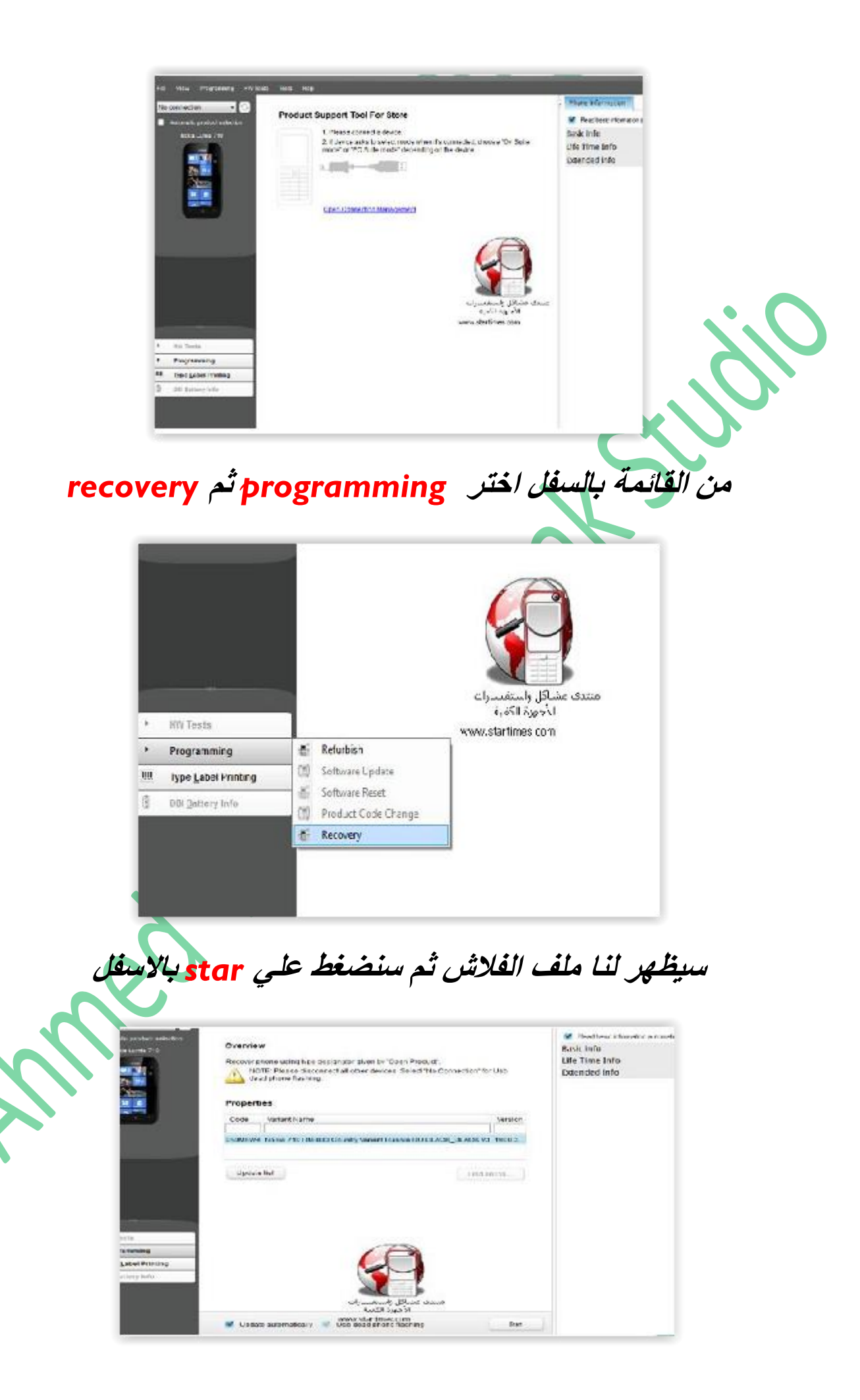

الان ستظهر صورة تطلب توصيل الهاتف

قم بأغلاق الهاتف ازا كان مفتوحا واضغ علي الزر الموجود بالصورة

غالبا زر رفع الصوت

وعندما يهتز الهاتف وصله بسرعه بالكمبيوتر واضغط علي كلمة retry

في البرنامج

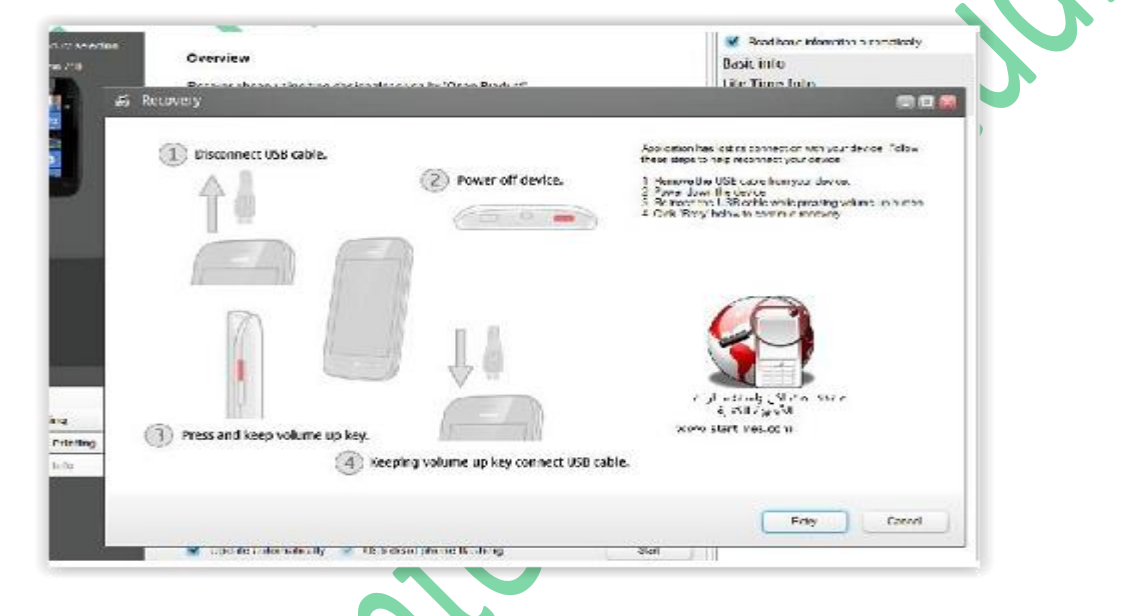

وبعدها سيتم تنصيب السوفت وير وستظهر علامة نوكيا فى شاشة الجهاز

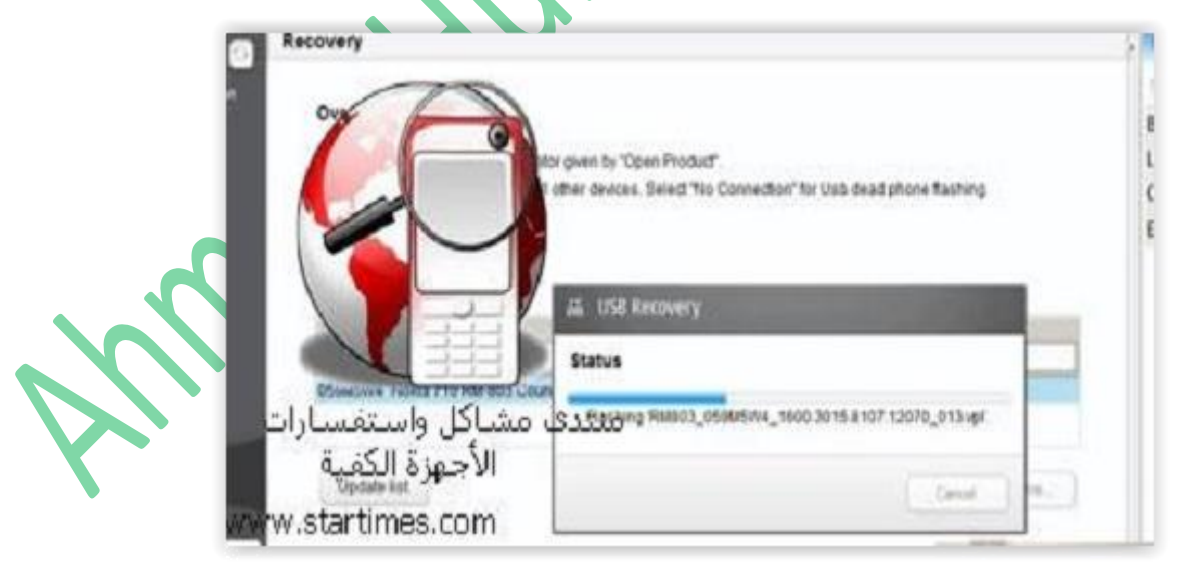

## وعند الانتهاء سيقوم الهاتف بالاقلاع من السوفت وير الجديد

ومبروووك عيك تركيب السوفت وير لجهازك

## هل استفدت من الكتاب ؟

يمكنك ايضا قرائة

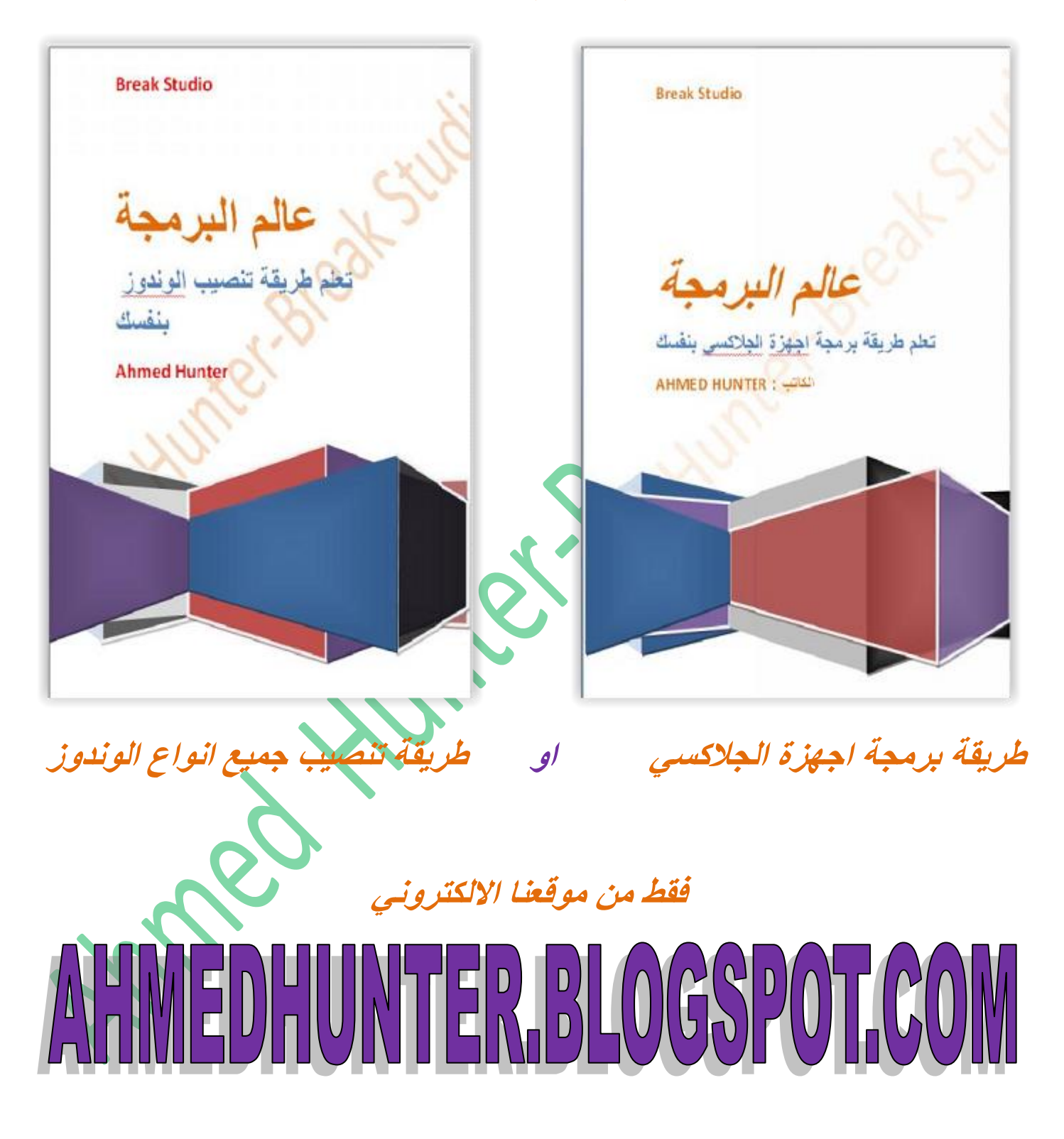

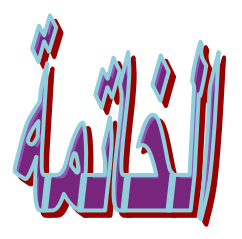

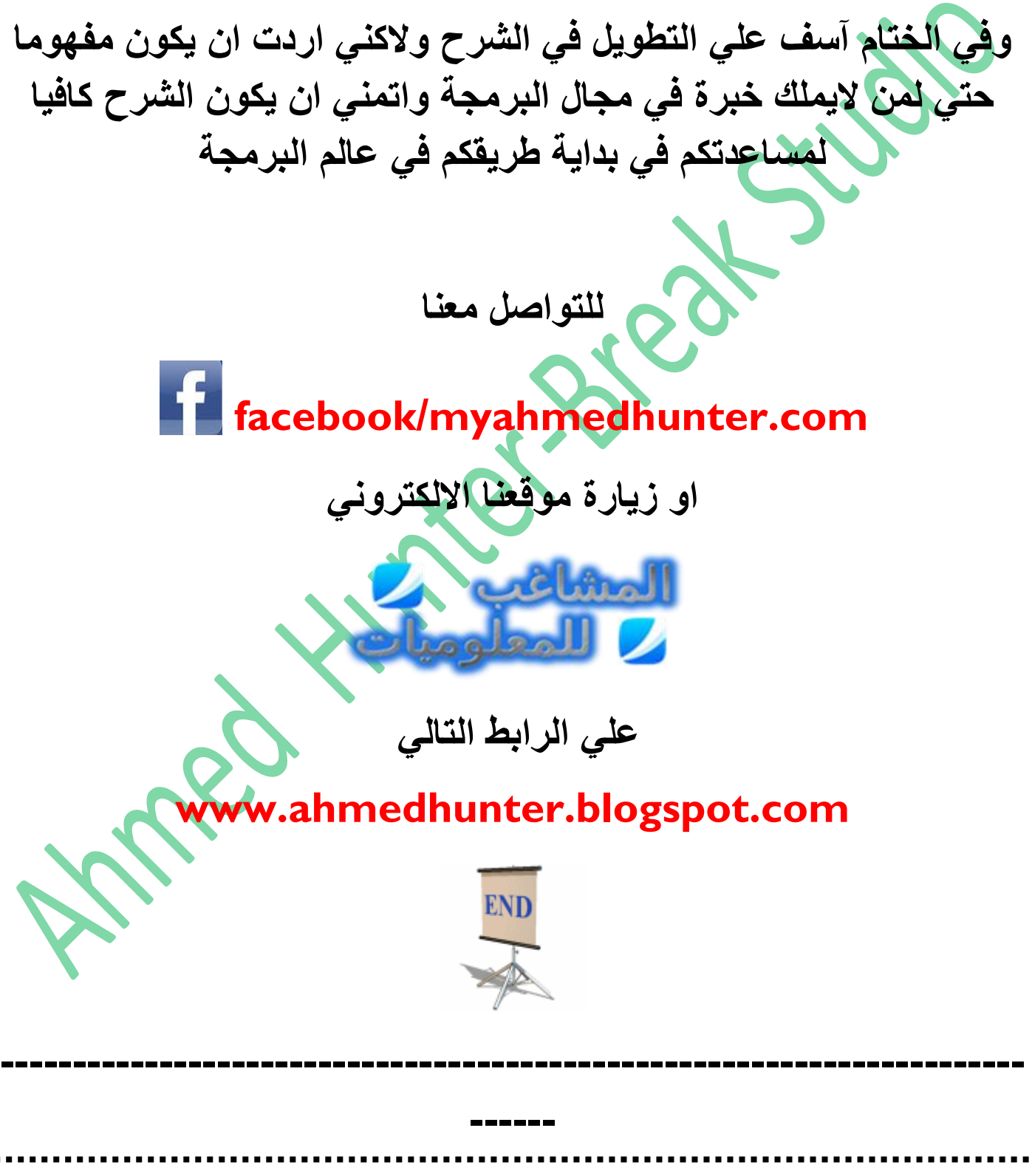

جميع الحقوق محفوظة ل 2015 ™©Break Studio

Anned Hunter Break studio